# Niagara Health System

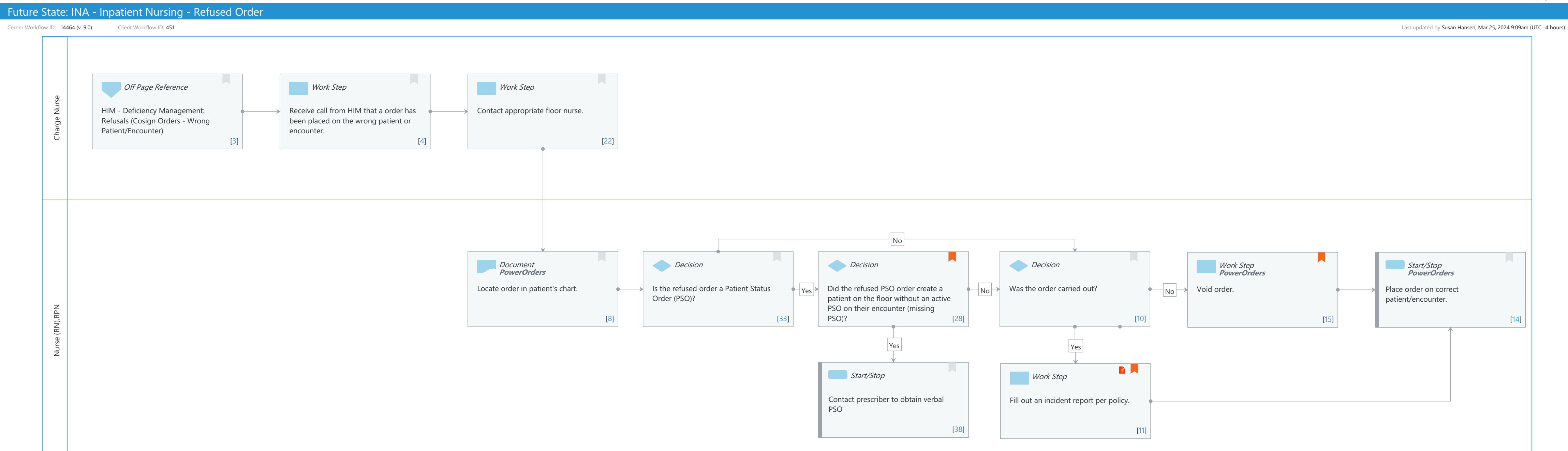

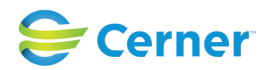

Cerner Workflow ID: 14464 (v. 9.0) Client Workflow ID: 451

Oct 11, 2024

# **Workflow Details:**

Workflow Name: INA - Inpatient Nursing - Refused Order Workflow State: Future State Workstream: Orders Venue: Acute Care Client Owner: Cerner Owner: Standard: Yes Related Workflow(s): Tags:

# **Workflow Summary:**

Service Line: Related Solution(s): Cerner Millennium EMR - Acute Project Name: Niagara Health System:OPT-0297674:NIAG\_CD Niagara HIS RFP TestBuilder Script(s): Cerner Workflow ID: 14464 (v. 9.0) Client Workflow ID: 451 Workflow Notes: Introduced By: WS 6 Validated By: WS 7

## Swim Lane:

Role(s): Charge Nurse Department(s): Security Position(s): Nurse Nurse - Critical Care

## Off Page Reference [3]

Workflow Link: HIM - Deficiency Management: Refusals (Cosign Orders - Wrong Patient/Encounter)

## Work Step [4]

Description: Receive call from HIM that a order has been placed on the wrong patient or encounter.

# Work Step [22]

Description: Contact appropriate floor nurse.

## Swim Lane:

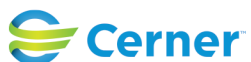

#### Future State: INA - Inpatient Nursing - Refused Order

Cerner Workflow ID: 14464 (v. 9.0) Client Workflow ID: 451

Oct 11, 2024

## Role(s): Nurse (RN) RPN [Custom]

Department(s):

Security Position(s): Nurse

Nurse - Critical Care

#### **Document** [8]

Description: Locate order in patient's chart. Method: PowerOrders

## Decision [33]

Description: Is the refused order a Patient Status Order (PSO)?

## **Decision** [28]

- Description: Did the refused PSO order create a patient on the floor without an active PSO on their encounter (missing PSO)?
- Comments: HIM has already determined patient is an active acute patient in the hospital and does not have an active PSO on their encounter.

## Decision [10]

Description: Was the order carried out?

### Work Step [15]

| Description: | Void order.                                                  |
|--------------|--------------------------------------------------------------|
| Method:      | PowerOrders                                                  |
| Comments:    | If order in question is lab or radiology order, contact that |
|              | department.                                                  |

#### Start/Stop [14]

Description: Place order on correct patient/encounter. Method: PowerOrders

#### Start/Stop [38]

Description: Contact prescriber to obtain verbal PSO

## Work Step [11]

Description: Fill out an incident report per policy. Step Impact: Policy/Procedure

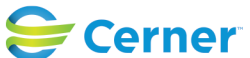

Cerner Workflow ID: 14464 (v. 9.0) Client Workflow ID: 451

Oct 11, 2024

## **Facilities:**

Facility Name: Niagara Health System (All five acute hospitals) and Hotel Dieu Shaver Status: Approved

Facility Cerner Owner:

Facility Client Owner: Hansen, Susan Mia

Authorize Date: Feb 27, 2024

Facility Comments:

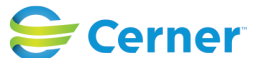